VIS utveckling och förvaltning

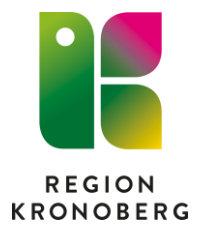

## **Reservrutin diktering läkare**

- 1. Sätt i minnet i en USB-port på datorn.
- 2. Klicka på Sök Skriv Recorder Klicka på appen Recorder.

| Q recorder                                                           |              |                                                       |  |  |  |
|----------------------------------------------------------------------|--------------|-------------------------------------------------------|--|--|--|
| Sök Appar Dokument Webb                                              | Inställninga | r Personer Mappar Fotor 🕨 (M …                        |  |  |  |
| Bästa matchning                                                      |              | _                                                     |  |  |  |
| Recorder<br>App                                                      |              | <b>É</b>                                              |  |  |  |
| Inställningar                                                        |              | Recorder                                              |  |  |  |
| Registrera steg för att återskapa ett problem                        | >            |                                                       |  |  |  |
| Sök på webben                                                        |              | <ul><li>Öppna</li><li>Kör som administratör</li></ul> |  |  |  |
| Q recorder - Visa fler sökresultat                                   | >            | Kör som annan användare                               |  |  |  |
| Q recorder app                                                       | >            | Fäst på Start                                         |  |  |  |
| Q recorder screen                                                    | >            | Fäst i aktivitetsfältet     Avinstallera              |  |  |  |
| Q recorder <b>video</b>                                              | >            |                                                       |  |  |  |
| <ul> <li>c recorder google</li> <li>c recorder windows 10</li> </ul> | >            |                                                       |  |  |  |
|                                                                      |              |                                                       |  |  |  |
|                                                                      |              |                                                       |  |  |  |

3. Klicka OK om du får upp denna dialogruta (du får upp den om grundinstallationen är gjord).

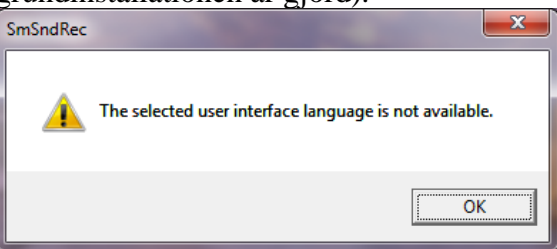

 Klicka på File och välj New. Börja diktera, glöm inte säga vem du är, datum och klockslag, spela in diktatet. För att spara diktatet klickar du på EOL på diktafonen.

| 🕷 Recorder        |            | —     |          | < |
|-------------------|------------|-------|----------|---|
| File Edit Options | Tools Help |       |          |   |
| 00:00 / 00:00     |            |       |          | - |
| 🛎 🖿 🗅 🖬 🍕         |            | 10 OF | *® (i *) | 0 |

- 5. Leta upp USB-minnet till vänster i rutan som kommer upp, förmodligen Kingston. Klicka på Kingston.
- 6. Döp dokumentet med personnummer i filnamn. Klicka på Spara.
- 7. Ta ut minnet ur datorn, lägg i kuvert med patientens personnummer och namn på och lämna ut till sekreteraren.